# Coller une image dans un mail - Outlook

Ce tutoriel vous apprendra comment coller une image dans mail. Difficulté Très facile

Durée 2 minute(s)

Public Professionnels, Grand public, Médiateurs

Ce tutoriel vous apprendra comment coller une image dans mail.

Public Professionnels, Grand public, Médiateurs

Ce tutoriel vous apprendra comment coller une image dans mail.

Public Professionnels, Grand public, Médiateurs

Mediation

Contenu

Sommaire

Étape 1 - Ouvrir un nouveau message

Étape 2 - Cliquer sur l'onglet Insertion

Étape 3 - Cliquer sur le bouton Image

Étape 4 - Résultat

Commentaires

# Étape 1 - Ouvrir un nouveau message

Cliquez sur Nouveau message électronique

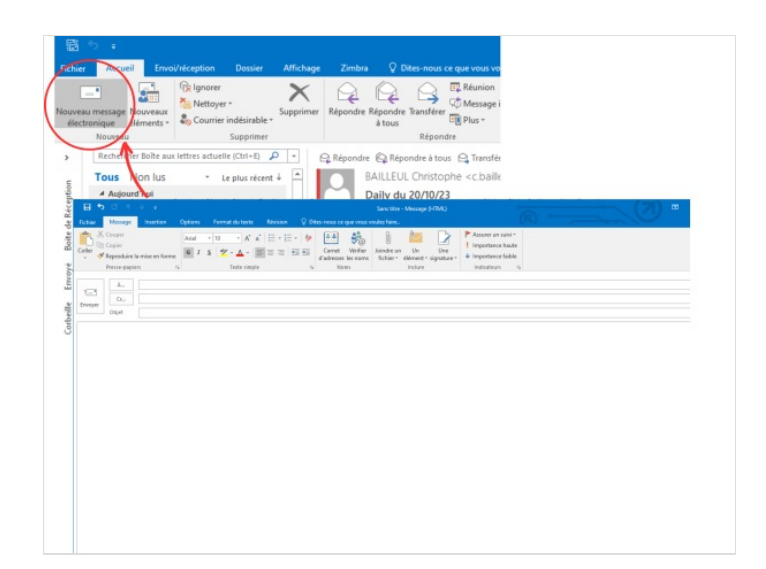

#### Étape 2 - Cliquer sur l'onglet Insertion

- 1- Cliquez sue l'onglet Insertion
- 2- Ensuite, cliquez sur la **zone de texte**

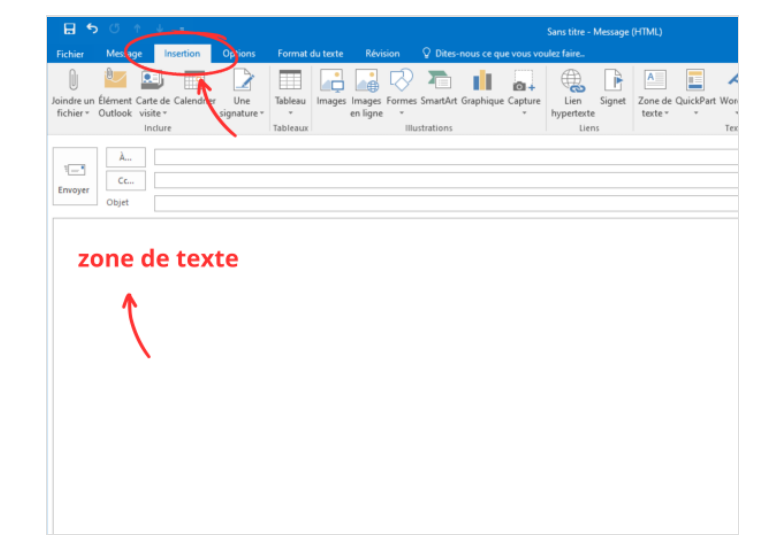

## Étape 3 - Cliquer sur le bouton Image

- 1- Cliquez sur le bouton Image
- 2- Cherchez votre image
- 3- Puis, cliquez sur Insérer

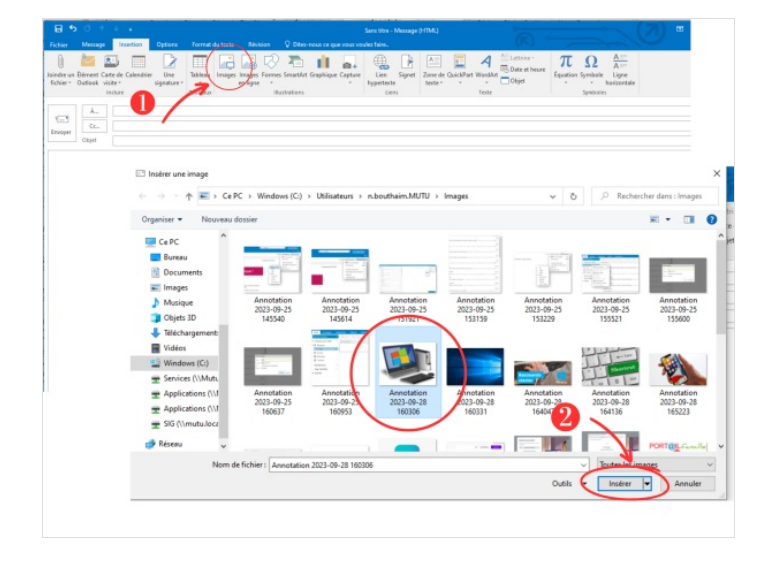

## Étape 4 - Résultat

Voici le résultat :

| E 5                       | C) + + +                                                                           |                       |               | Outils Image | Sans titre -           | Message (HTML)                                                             | 0         |
|---------------------------|------------------------------------------------------------------------------------|-----------------------|---------------|--------------|------------------------|----------------------------------------------------------------------------|-----------|
| Fichier                   | Message Insertion                                                                  | Options Format du     | exte Révision | Format ♀     | Dites-nous ce que vou: | : voulez faire.                                                            |           |
| Supprimer<br>Farrière-pla | <ul> <li>Corrections *</li> <li>Couleur *</li> <li>Effets artistiques *</li> </ul> | Compresser les images |               |              |                        | Bordure de l'image *     Q Effets de l'image *     V S Disposition d'image | Habillage |
|                           | Ajuster                                                                            |                       |               |              | Styles d'image         |                                                                            | ra Organ  |
| -                         | A                                                                                  |                       |               |              |                        |                                                                            |           |
| Envoyer                   | Objet                                                                              |                       |               |              |                        |                                                                            |           |
|                           |                                                                                    | 0                     |               |              |                        |                                                                            |           |
|                           |                                                                                    | C.                    |               |              | 0                      |                                                                            |           |
| Ĭ                         |                                                                                    | 0                     |               |              |                        |                                                                            |           |
|                           | 100 C                                                                              |                       | Long          |              |                        |                                                                            |           |
|                           |                                                                                    |                       |               |              |                        |                                                                            |           |
|                           |                                                                                    |                       |               |              |                        |                                                                            |           |
|                           |                                                                                    |                       |               |              | -                      |                                                                            |           |
|                           |                                                                                    |                       |               | Ē            |                        |                                                                            |           |
| 0                         |                                                                                    |                       |               |              | 0 -                    |                                                                            |           |
|                           |                                                                                    |                       | 1             |              | -                      | -                                                                          |           |
|                           |                                                                                    |                       |               |              | 4                      |                                                                            |           |
|                           |                                                                                    |                       |               | -            |                        |                                                                            |           |
|                           |                                                                                    |                       |               | all and a    |                        |                                                                            |           |
|                           | 1000                                                                               |                       |               |              |                        |                                                                            |           |
|                           |                                                                                    |                       |               |              |                        |                                                                            |           |
| o                         |                                                                                    | 0                     |               |              |                        |                                                                            |           |
| our à tous,               |                                                                                    |                       | -             |              |                        |                                                                            |           |